Гірничокомп'ютерна графіка

Лекція 2. Робочий простір AutoCAD

## Початок роботи в AutoCAD

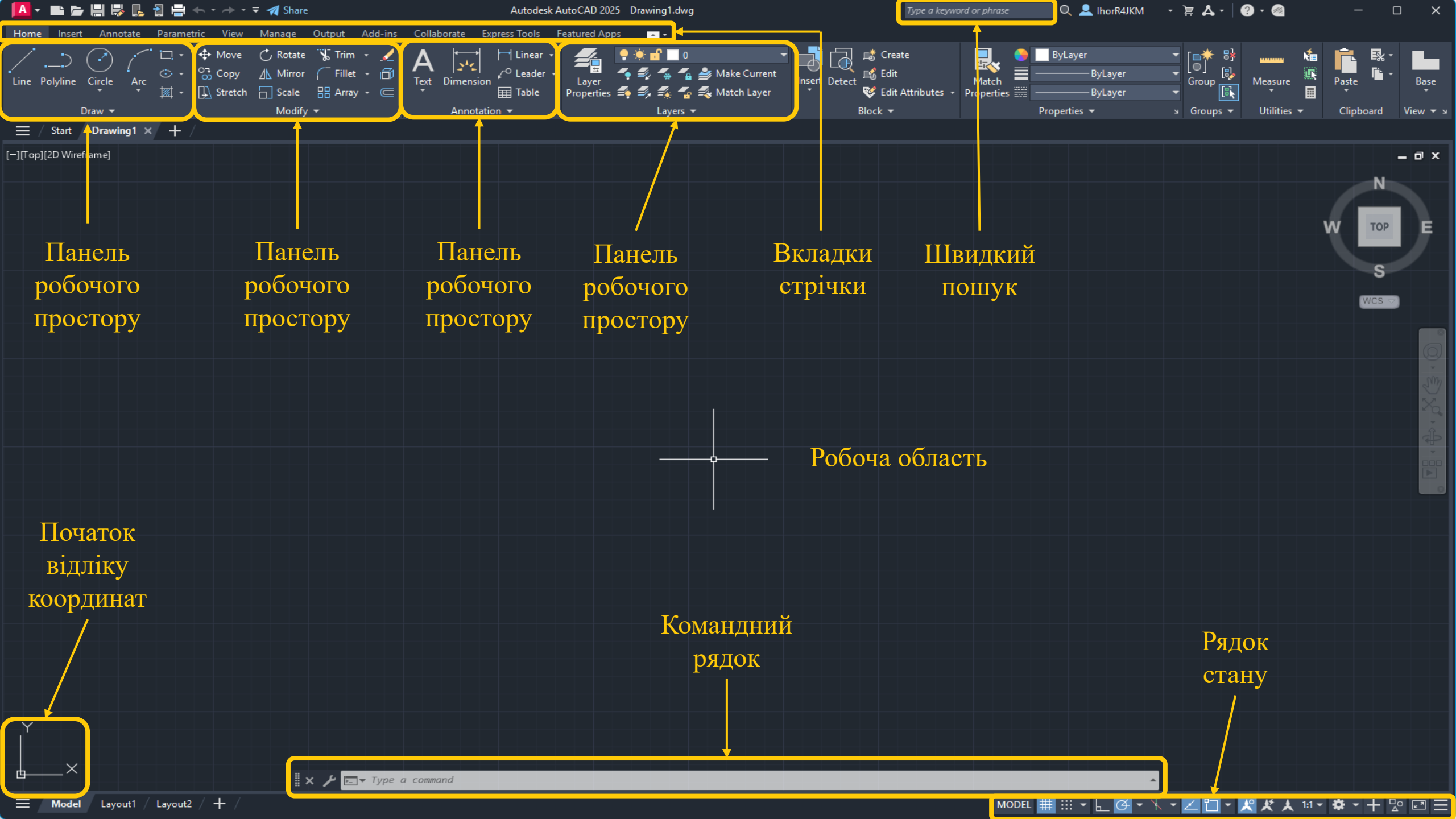

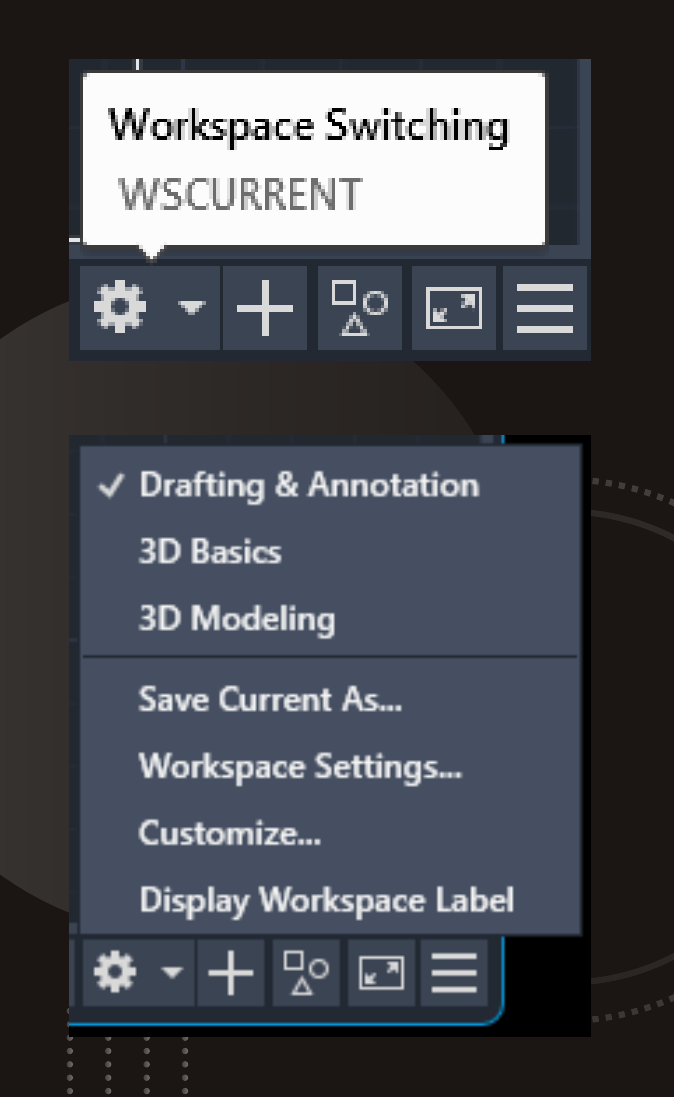

Робочий простір може набувати чотири вигляди:

- 2D креслення
- 3D моделювання
- класичний AutoCAD
- робочий простір з початковим налаштуванням.

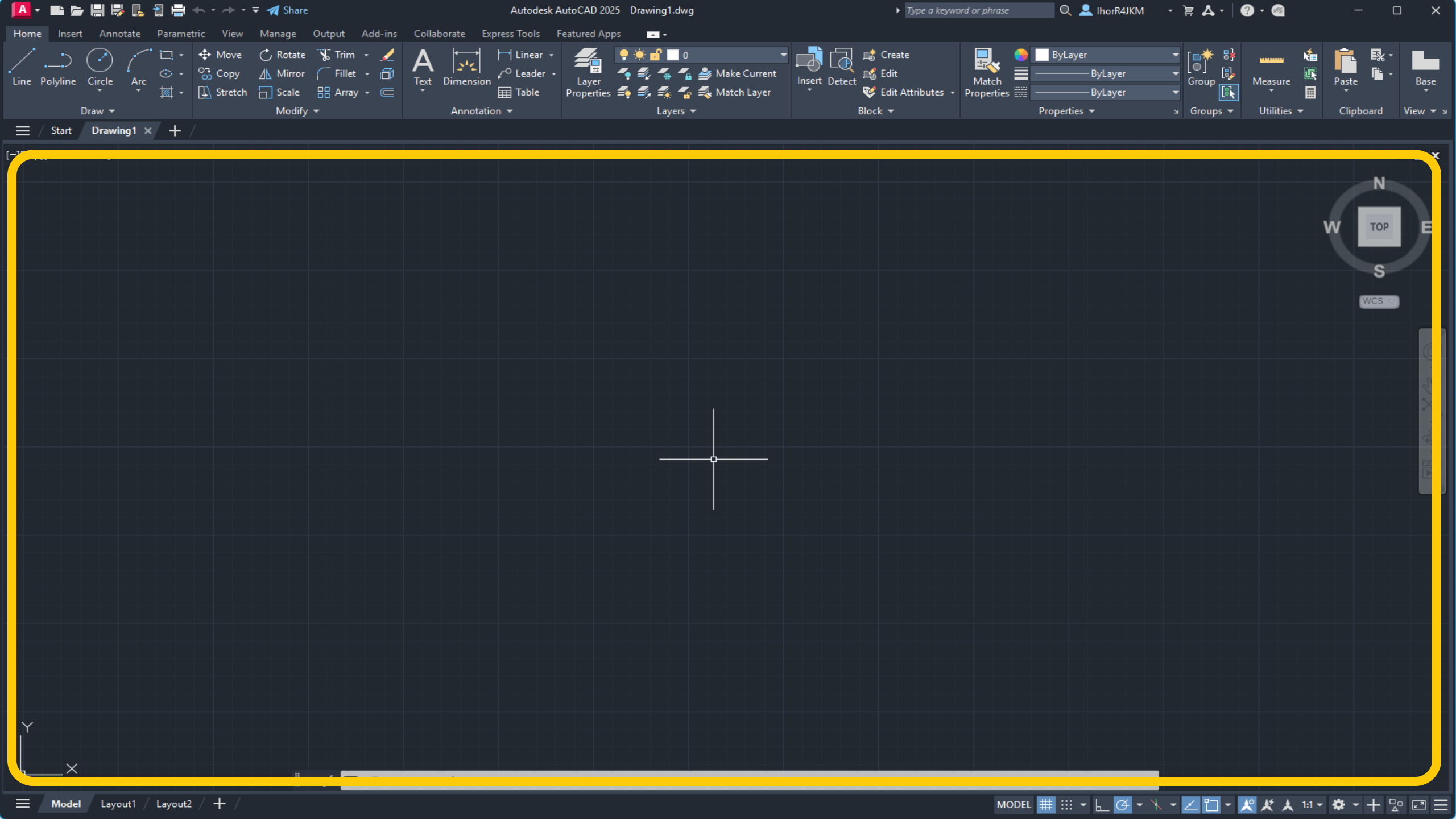

## Інтерфейс AutoCAD

| 🚺 🕶 🖿 🔚 🐺 👢 🔁 🚔 🔶 - 🔶 - 🖛 🛪 Share                     | Autodesk AutoCAD 2025 Drawing1.dwg                                                                                                    | Type a keyword or phrase | e 🔍 👤 IhorR4JKM                                             | - ¥ ₹ -                      | 🕐 · 🍘       | -         | o x      |
|-------------------------------------------------------|----------------------------------------------------------------------------------------------------|--------------------------|-------------------------------------------------------------|------------------------------|-------------|-----------|----------|
| Home Insert Annotate Parametric View Manage Output Ad | -ins Collaborate Express Tools Featured Apps                                                                                                    |                          |                                                             |                              |             |           |          |
| Line Polyline Circle Arc<br>Arc                       | $ \begin{array}{c c} & A & & & & & \\ \hline \square & & & \\ \hline \square & & \\ \hline \blacksquare & & \\ \hline \\ \hline \\ \hline \\ \hline \\ \hline \\ \hline \\ \hline \\ \hline \\ \hline$ | Insert Detect 😵 🖓 Prop   | atch ByLayer v<br>atch ByLayer v<br>Derties III - ByLayer v | [∎ <mark>*</mark> ₿<br>Group | Measure     | Paste     | Base     |
| Draw 🕶 Modify 🕶                                       | Annotation 👻 Layers 👻                                                                                                    | Block 🗸                  | Properties 👻 👻                                              | Groups 👻                     | Utilities 🔻 | Clipboard | View 🔫 🛛 |

| Home – тут зібрані основні засоби, що використовуються під час роботи з кресленнями. Ця вкладка містить такі групи<br>команд:                                                                                        |  |
|----------------------------------------------------------------------------------------------------|--|
| Draw – дозволяє створювати графічні примітиви, наносити штрихування, створювати області або полілінії із замкнених елементів, різноманітні маскуючі об'єкти та ін.;                                                  |  |
| Modify – містить інструменти для такого перетворення об'єктів як масштабування, подовження, поворот, вирівнювання, копіювання, перемішення і т. ін., а також для редагування штрихування, сплайна та інших об'єктів; |  |
| Layers – дозволяє створювати шари креслення, а також виконувати дії над ними (присвоювати властивості, керувати<br>видимістю та мождивістю вносити зміни, виділяти та ін.):                                          |  |
| Annotation – містить інструменти для створення тексту і таблиць, а також для нанесення розмірів;                                                                                                    |  |
| Block – містить інструменти для роботи з блоками (створення, надання властивостей, вставка в креслення, додавання                                                                                                    |  |
| олоку атриоутв);<br>Properties – дозволяє редагувати властивості об'єктів креслення;                                                                                                    |  |
|                                                                                                    |  |
|                                                                                                    |  |
| Спробати – дає можливість працювати с буфером боміну (копновати, вирізати, вставляти фрагменти і т. д.)                                                                                                    |  |

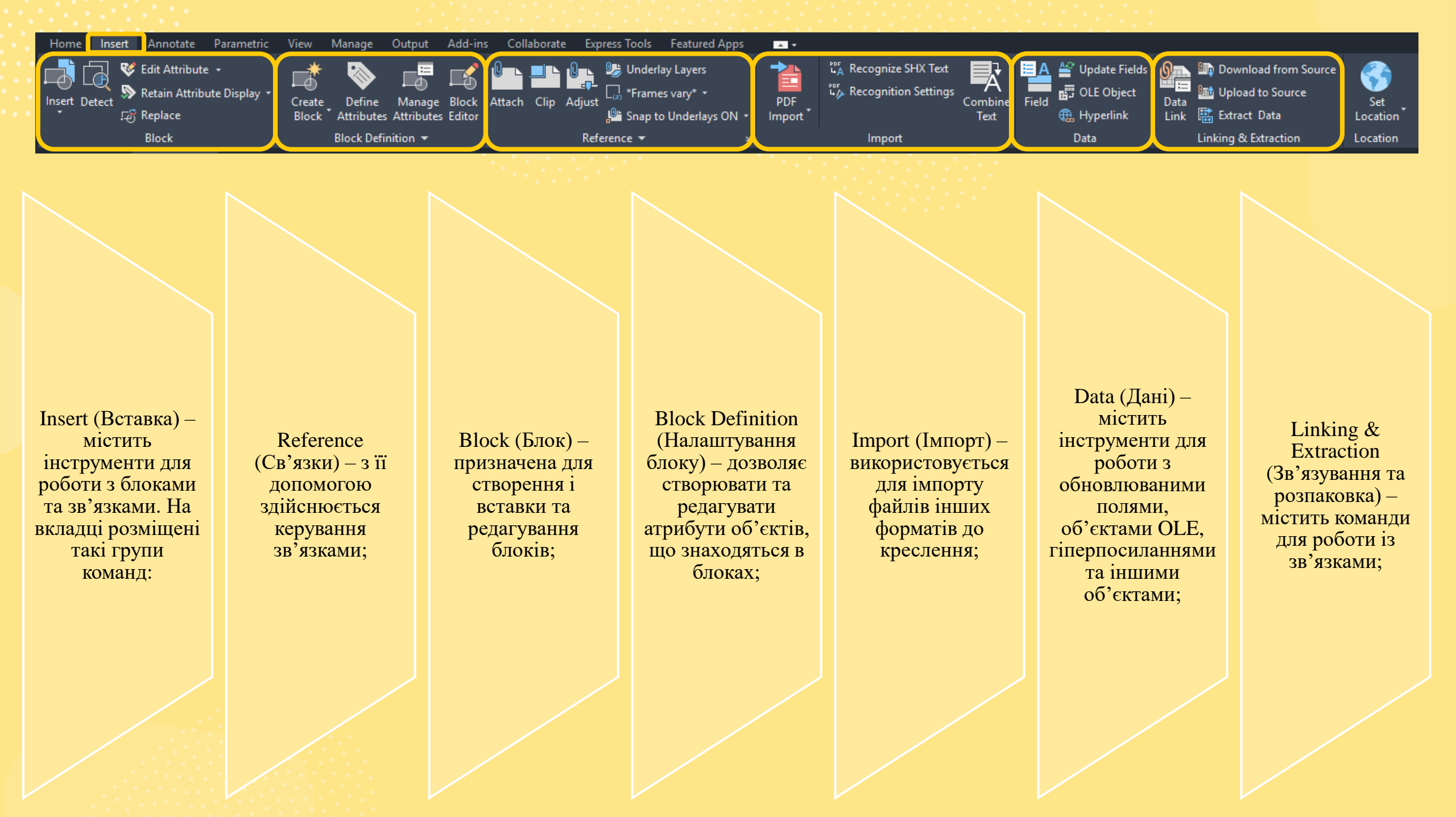

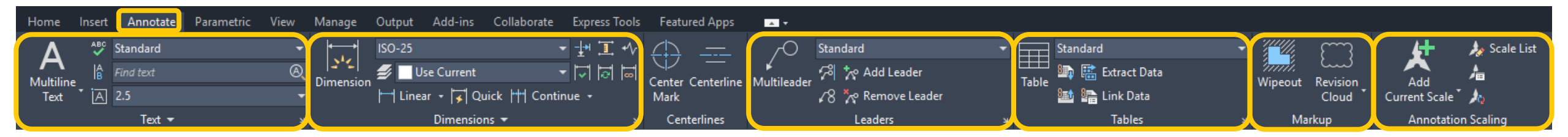

Annotate (Аннотація) – тут зібрані інструменти для створення текстових написів у документі. На цій вкладці розташовані такі групи команд:

Text (текст) – містить інструменти для роботи з текстом (створення та редагування текстового стилю, розміру шрифту та ін.);

Dimensions (розміри) – призначена для розміщення розмірів;

Leaders (виноски) – дозволяє створювати і редагувати виноски;

Tables (таблиці) –допомогає створювати таблиці;

Markup (виділення) – містить інструменти для створення областей виділення;

Annotation Scaling (масштабування анотаційних об'єктів) – використовується для змінення масштабу аннотаційних об'єктів. Аннотаційними в AutoCAD називають різноманітні пояснювальні об'єкти – розміри, виноски, текст та ін.

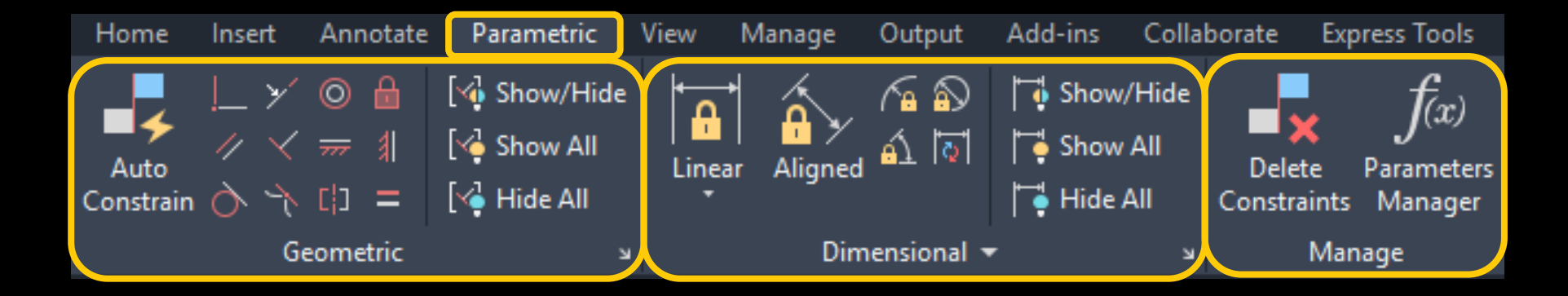

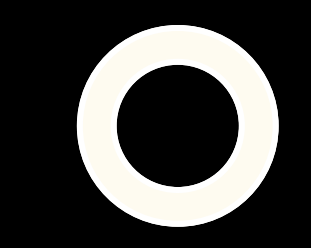

Parametric (Параметризація) – містить інструменти для параметричного креслення, що дозволяє працювати з геометричними та розмірними обмеженнями. При використанні цих обмежень співвідношення між об'єктами залишаються, навіть якщо самі об'єкти змінюються.

Manage (Керування) – дає можливість налаштовувати обмеження (видаляти, задавати ім'я та числове значення, формули та інше).

Geometric (Геометрична параметризація) – призначена для роботи з геометричними обмеженнями;

Dimensional (Розмірна параметризація) – дозволяє використовувати розмірні обмеження;

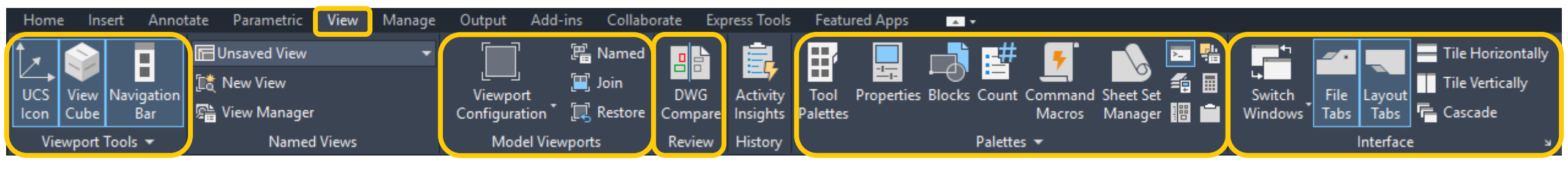

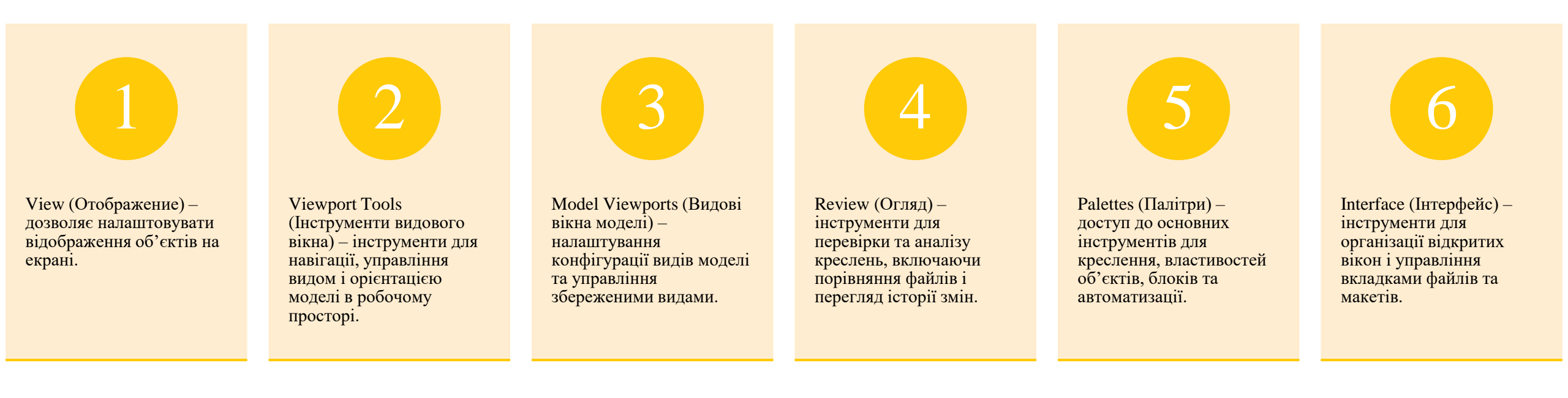

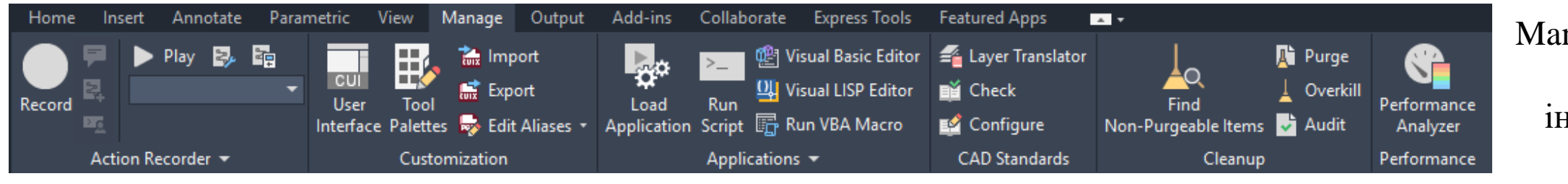

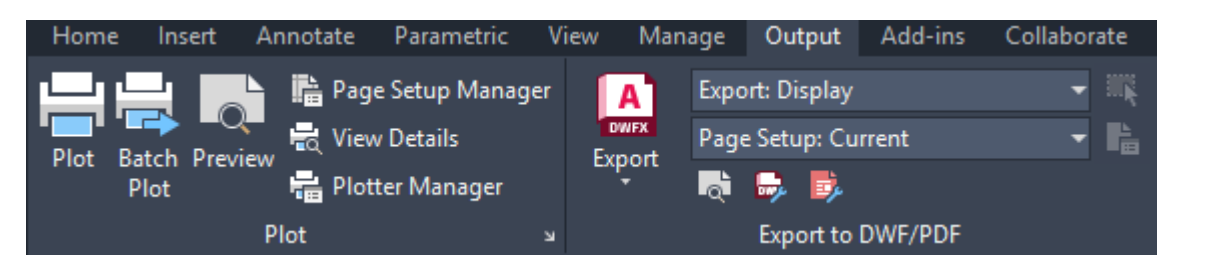

Оиtput (Виведення) – містить інструменти для зміни різних налаштувань програми, тут зібрані групи команд для налаштування параметрів попереднього перегляду документа перед друком, виведення його на друк, публікації в Інтернеті та експорту. Manage (Керування) - містить інструменти для зміни різних налаштувань програми, адаптації інтерфейсу додатку (робочого простору, панелей інструментів, меню і сполучень клавіш) для вирішення конкретних завдань.

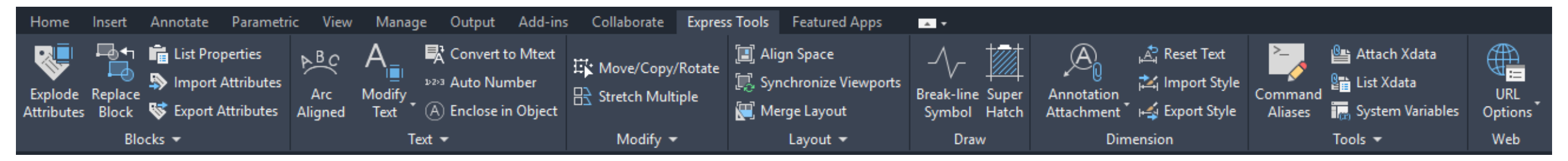

Express Tools (Додаткові інструменти) – містить додаткові інструменти різних категорій, які прості у використанні й охоплюють широкий діапазон функцій програми AutoCAD, включаючи креслення, виділення та зміну об'єктів.

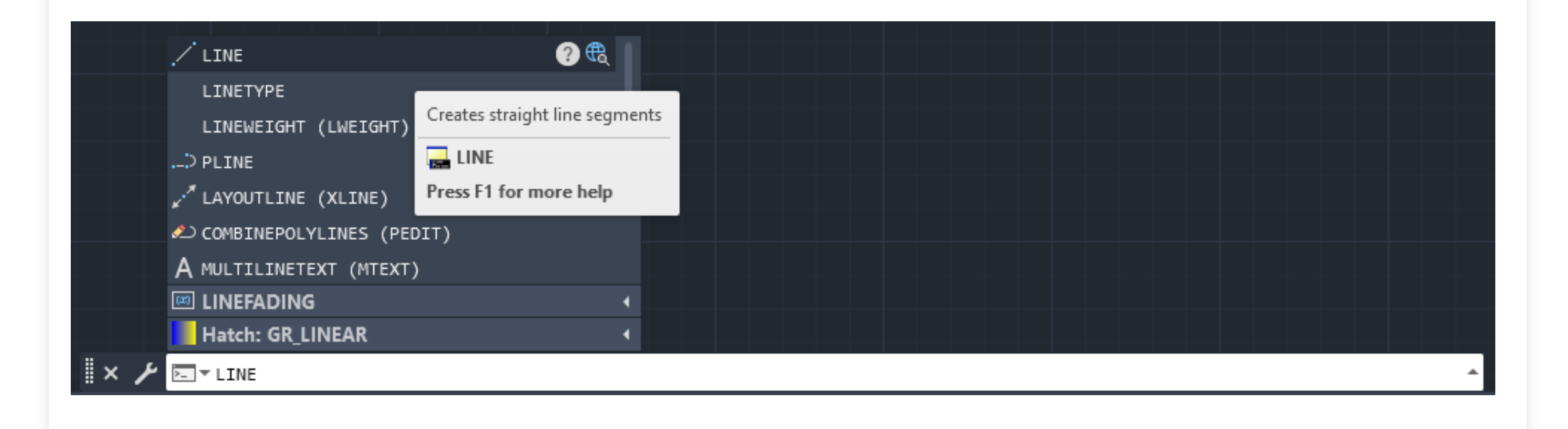

## Вікно команд

В AutoCAD існують різні способи виклику команд: з клавіатури в командному рядку, екранного меню, з головного та інших меню.

**Вікно коман**д знаходиться в нижній частині області креслення і містить рядок, використовуваний для введення команд користувачем. Командний рядок також служить для виводу запитів і повідомлень програми AutoCAD.

При виклику команди з клавіатури ім'я команди вводиться в командному рядку. Виклик команди закінчується натисканням пробілу чи клавіші Enter.

2021.6466, 741.7579, 0.0000 MODEL

mode Кнопка Grid mode Кнопка Polar Відображення (функціональна trekking рядка Кнопка Snap рядка стану клавіша F8) координат - щоб (функціональна mode стану змінити режим служить для клавіша F9) (функціональна (функціональна відображення вмикання і клавіша F10) клавіша F7) використовується координат вимикання для вмикання і застосовується використовується курсору, можна ортогонального для вмикання і для вмикання і вимикання режиму (тобто використовувати крокової сітки вимикання вимикання також клавішу малювання допоміжної сітки; переміщення відстежування F6; відбувається полярності. курсору; тільки під прямим кутом);

#

....

Кнопка Ortho

Кнопка Object snap вмикає режим об'єктної прив'язки (для перемикання режиму об'єктної прив'язки використовується також функціональна клавіша F3). Об'єктна прив'язка – це високоточна прив'язка створюваного графічного об'єкта (простого або складного) або такого, що редагується, до характерних

точок об'єкта, що вже існує

🗸 🌈 Endpoint 🗸 🔎 Midpoint 🗸 💿 Center 🗸 🗆 Node 🗸 🗘 Quadrant  $\checkmark$  X Intersection ✓ ---- Extension ✓ Insertion ✓ \_↓ Perpendicular 🕂 Tangent . 凡 Nearest i Apparent Intersection // Parallel Object Snap Settings...

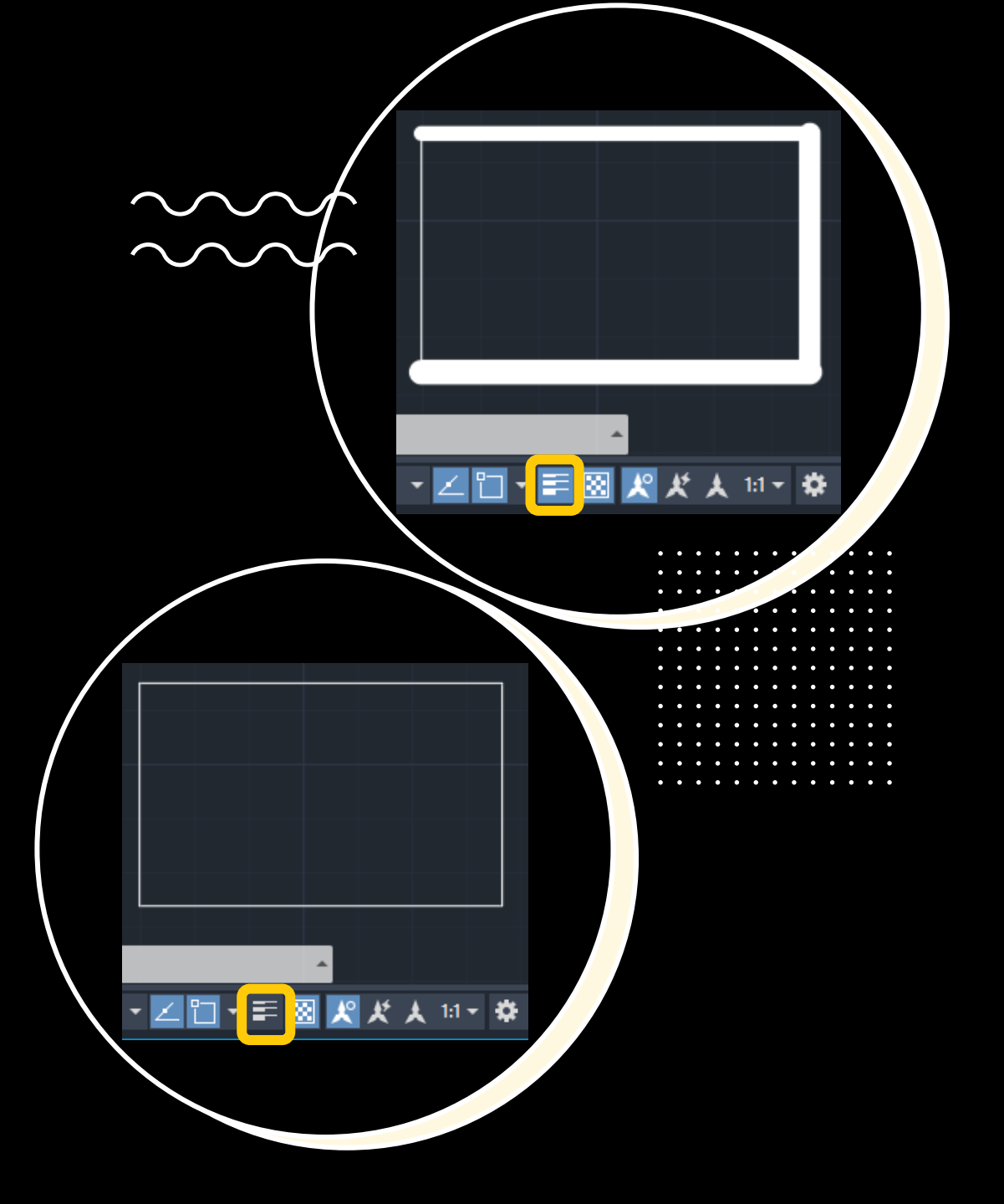

Кнопка "Show/Hide lineweight" використовується для того, щоб вмикати і вимикати відображення реальної товщини ліній.